### **EZ** Controller

# バージョンアップマニュアル

このたびは、本製品をご購入いただきまして、まことにありがとうございます。 本書では、新しいバージョンで対応した新機能の説明を記載しています。

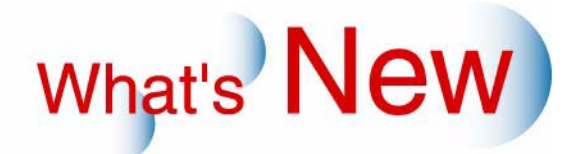

## 2 Ver.5.01からVer.5.5について

2.1 追加機能一覧

| 番号 | 項目                                                       |
|----|----------------------------------------------------------|
| 1  | ☞ 「2.1.1 D1005をEZ Controllerに接続して、プリントできるようになりました。」      |
| 2  | ☞ 12.1.2 ネットオーダー経由で受け付けたオーダーを、EZ Controller側で一時停止できるようにな |
|    | りました。」                                                   |
| 3  | ☞ 「2.1.3 オーダーを登録後にもオーダーのジャッジ方法を変更できるようになりました。」           |
| 4  | ☞ 12.1.4 終業点検時、終業点検を行わない機器や、EZ Controllerとの接続がオフラインになってい |
|    | る機器のバックアップデータを保存できるようになりました。」                            |
| 5  | ☞ 12.1.5 CTインターフェース(弊社が提供する通信方法のこと)に対応した入力機器からのオー        |
|    | ダーを受け付ける場合、そのオーダーの中に「EZ Controller側で自動補正をしない(あるいはする)」    |
|    | という情報があるときは、EZ Controllerは、その情報に従ってオーダーを処理するようになりまし      |
|    |                                                          |

2.1.1 D1005をEZ Controllerに接続して、プリントできるようになりました。

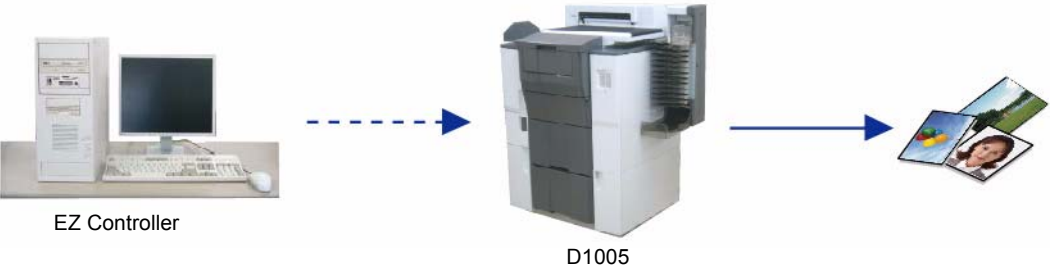

G098479V550

2.1.2 ネットオーダー経由で受け付けたオーダーを、EZ Controller側で一時停止できるようになりました。

ネットオーダー経由で受け付けたオーダー<sup>\*1</sup>を、入力機器側からの指示に関わらず、一時停止状態や開始状態 にする設定を追加しました。

\*1. Noritsu Quick Access、プリンタードライバー、ホットフォルダ(いずれもオプション)を使ってオーダーを受け付け、 そのオーダーをEZ Controllerに送信する場合のことです。

#### 画面の表示方法

「コントローラメイン画面」で「F」ボタンをクリック "管理ツール" "機能選択" 「機能選択」画面で 「入力動作」タブをクリック

| 💟 機能選択画面 画面番号 [5120 - 00 ] *** |                                               |  |
|--------------------------------|-----------------------------------------------|--|
| 入力動作   表示・操作   周辺   フロント   インラ | ックス   CVPEI字設定   オーダー管理   ブレビュー画面   価格シートブリント |  |
|                                |                                               |  |
| ▼ PJP/AUTO/PPI オートオーダー         |                                               |  |
| ☑ リプリントオートオーダー                 |                                               |  |
| 全てジャッジ                         | ▼ 入力メディアのジャッジ方法                               |  |
| ☞ オーダー受付時に処理中のジャッジ画            | 面を最前面にする                                      |  |
| [6コマ                           | ▼ ビースフィルムのコマ数設定(135/120/110)                  |  |
| 5-17                           | ▼ ビースフィルムのコマ数設定(240)                          |  |
| ▶ 240プリント枚数指定の使用(カメラデー         | -\$)                                          |  |
| 「福堂マデノアのみ                      | ▼ ニックル カノニウムの末体のき 2/2 2 七社                    |  |
| ネットオーダーの設定に従う                  | ■ ネットオーダー受付時の操作                               |  |
|                                |                                               |  |

S5120-00-UM00V550

| 選択項目          | 内容                                                                                                    |
|---------------|----------------------------------------------------------------------------------------------------|
| ネットオーダーの設定に従う | ネットオーダー経由で受け付けたオーダーを、入力機器側から指示された状態(開始状態、または一時停止状態)にします。入力機器側からの指示がな<br>い場合は、開始状態になります。                                  |
| 開始状態にする       | ネットオーダー経由で受け付けたオーダーを、入力機器側からの指示に関わ<br>らず、開始状態にします。                                                                       |
| 一時停止状態にする     | ネットオーダー経由で受け付けたオーダーを、入力機器側からの指示に関わ<br>らず、一時停止状態にします。<br>一時停止状態のオーダーは、「コントローラメイン画面」の右側の「開始/一時<br>停止」ボタンをクリックすると開始状態になります。 |

### 2.1.3 オーダーを登録後にもオーダーのジャッジ方法を変更できるようになりました。

ジャッジ方法は、オーダー画面で指定した方法になりますが、オーダーの登録後にもジャッジ方法を変更する ことができるようになりました。

また、オーダーに設定されているジャッジ方法が分かるように、「コントローラメイン画面」の処理中オーダー リストにジャッジ方法が表示されるようになりました。

(例)「コントローラメイン画面」

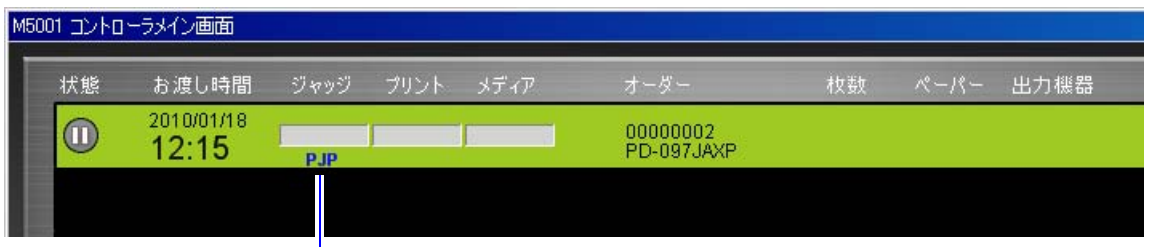

ジャッジ方法の表示 「PJP」「PPI」「AUTO」のいずれかが表示されます。

S5001-00-UM35V550

・ オーダーが、以下の条件をすべて満たす場合にジャッジ方法を変更できます。

- EZ Controllerで一度もジャッジを行っていないオーダーである
- オーダーが一時停止状態である
- 下記の種類以外のオーダーである

下記の種類のオーダーは、処理中オーダーリストにジャッジ方法が表示されません。

- ・ プリントの種類が「エディット」のプリントチャンネルを使用している
- 特殊オーダーである
  特殊オーダーとは、複数のオーダーを1つのメディアに出力するときに、ラベルインデックスと価格シートをプリントするための専用オーダーのことです。
  または、価格シートプリントの再発行をするときに、価格シートをプリントするための専用オーダーのことです。
- 価格シートプリントを含むメディアコピーである

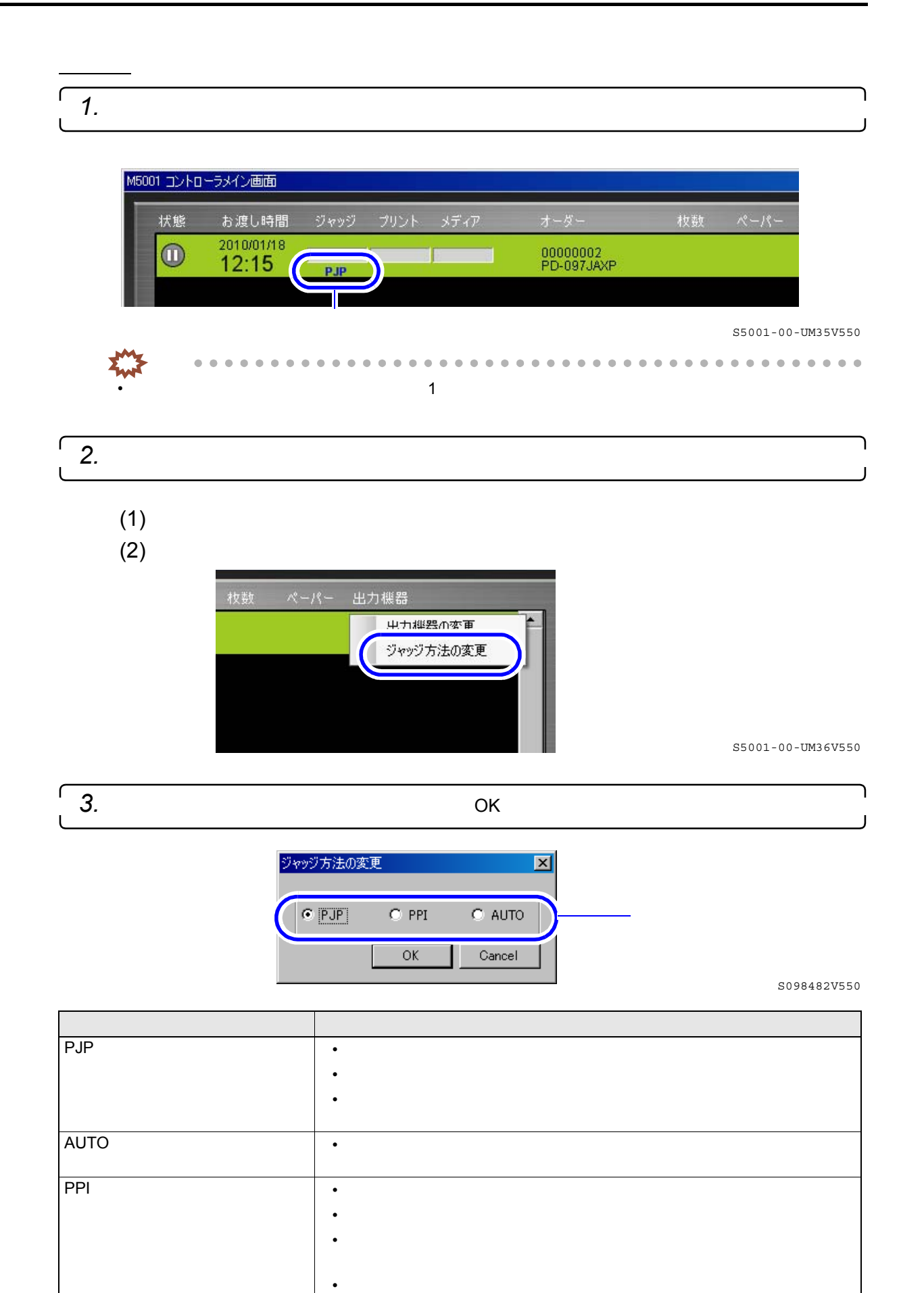

できます。

以上で、ジャッジ方法の変更作業は終わりです。

- 2.1.4 終業点検時、終業点検を行わない機器や、EZ Controllerとの接続がオフラインに なっている機器のバックアップデータを保存できるようになりました。
  - オフラインの機器は、以前にバックアップを取ったデータを保存します。
    ただし、過去に一度も終業点検を実施していないときは、バックアップを保存することはできません。
  - オンラインの機器で、終業点検を実施していなくても、バックアップデータを保存します。
    ただし、この場合でも過去に一度も終業点検を実施していないときは、バックアップを保存することはできません。
- 2.1.5 CTインターフェース(弊社が提供する通信方法のこと)に対応した入力機器からのオーダーを受け付ける場合、そのオーダーの中に「EZ Controller側で自動補正をしない(あるいはする)」という情報があるときは、EZ Controllerは、その情報に従ってオーダーを処理するようになりました。

例えば、「EZ Controller側で自動補正をしない」という情報があれば、EZ Controllerは、プリントチャンネルの 自動補正の設定に関わらず、自動補正をしないでオーダーを処理します。